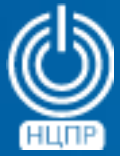

НАЦИОНАЛЬНЫЙ ЦЕНТР ПОДДЕРЖКИ И РАЗРАБОТКИ 125375, г. Москва, ул. Тверская, дом 7, подъезд 7, 2-ой этаж, офис 1а.

телефон: +7 (495) 988-27-09 факс: +7 (495) 745-40-81 www.ncpr.su

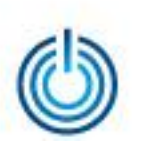

## Последовательность установки

- Скачайте файл с установочным дистрибутивом phpLDAPadmin с сайта https://dl.fedoraproject.org/pub/epel/6/x86\_64/phpldapadmin-1.2.3-2.el6.noarch.rpm
- Перейдите в директорию с загруженным дистрибутивом и запустите его «двойным кликом». Потребуется ввести пароль администратора, далее установка пройдет в автоматическом режиме.
- Для настройки русскоязычного интерфейса откройте файл конфигурации /etc/phpldapadmin/config.php и замените «// \$config->custom->appearance['language'] = 'auto' » на

«\$config->custom->appearance['language'] = 'ru\_RU'»

• Перезапустить веб-сервер с помощью команды service httpd restart Система станет доступна по адресу http://127.0.0.1/phpldapadmin

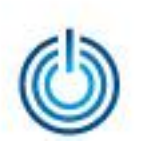

## Иллюстрация установки

| D Inde                                                                  | ex of /pub/epel/6/x86_64 - Mozilla Firefox | _ <b>.</b>                    |
|-------------------------------------------------------------------------|--------------------------------------------|-------------------------------|
| Index of /pub/epel/6/x8 ★ ⊕                                             | ······································     |                               |
| () https://dl.fedoraproject.org/pub/epel/6/x86_64/                      | С С Олонск                                 | ◇自▽よ☆三                        |
|                                                                         |                                            |                               |
| php-zendframework-zendpdf-2.0.2-1.el6.noarch.rpm                        | ереити На вео-са                           | ИТ                            |
| php-zendframework-zendxml-1.0.2-2.el6.noarch.rpm                        | 2016-06-13 14:31 10K                       |                               |
| php-zetacomponents-base-1.9-2.el6.noarch.rpm                            | 2015-06-30 20:01 229K                      |                               |
| php-zetacomponents-console-tools-1.7-3.el6.noarch.rpm                   | 2015-07-16 20:40 74K                       |                               |
| php-zetacomponents-console-tools-doc-1.7-3.el6.noarch.rpm               | 2015-07-16 20:40 718K                      |                               |
| php-zetacomponents-graph-1.5.2-3.el6.noarch.rpm                         | 2015-07-16 20:40 139K                      |                               |
| <pre>php-zetacomponents-graph-doc-1.5.2-3.el6.noarch.rpm</pre>          | 2015-07-16 20:40 2.7M                      |                               |
| php-zetacomponents-unit-test-1.0.2-3.el6.noarch.rpm                     | 2015-06-29 15:27 147K                      |                               |
| php-zipstream-0.2.2-1.el6.noarch.rpm                                    | 2011-07-06 16:12 43K                       |                               |
| php-zmq-1.0.8-2.el6.x86_64.rpm                                          | 2013-10-25 15:49 42K                       |                               |
| php-znerol-php-stringprep-0-0.4.20150618gitfe3f274.el6.noarch.rpm       | 2016-07-09 18:10 31K                       |                               |
| phpMyAdmin-4.0.10.17-2.el6.noarch.rpm                                   | 2016-08-29 15:33 4.2M                      |                               |
| phpPoAdmin-5.0.4-1.el6.noarch.rpm                                       | 2012-04-12 01:35 909K                      |                               |
| phpldapadmin-1.2.3-2.el6.noarch.rpm                                     | 2016-09-23 07:07 806K                      |                               |
| phpwapmail-0.9.4-1.el6.noarch.rpm                                       | 2012-02-15 16:51 27K                       |                               |
| physfs-1.0.2-2.el6.i686.rpm                                             | TL VETAHOROUHLI                            | й файп                        |
| physfs-1.0.2-2.el6.x86_64.rpm                                           |                                            |                               |
| physfs-devel-1.0.2-2.el6.i686.rpm                                       | 2010-07-13 16:23 74K                       |                               |
| physfs-devel-1.0.2-2.el6.x86_64.rpm                                     | 2010-07-13 16:25 74K                       |                               |
| picocom-1.6-1.el6.x86_64.rpm                                            | 2010-10-20 01:33 30K                       |                               |
| picosat-960-2.el6.x86_64.rpm                                            | 2015-12-08 02:07 28K                       |                               |
| picosat-devel-960-2.el6.i686.rpm                                        | 2015-12-08 02:07 14K                       |                               |
| picosat-devel-960-2.el6.x86_64.rpm                                      | 2015-12-08 02:07 14K                       |                               |
| picosat-libs-960-2.el6.i686.rpm                                         | 2015-12-08 02:07 60K                       |                               |
| picosat-libs-960-2.el6.x86_64.rpm                                       | 2015-12-08 02:07 58K                       |                               |
| pidgin-otr-3.2.1-1.el6.x86_64.rpm                                       | 2012-05-16 15:44 83K                       |                               |
| pidgin-privacy-please-0.7.1-1.el6.x86_64.rpm                            | 2011-08-16 17:02 36K                       |                               |
| pidgin-sipe-1.21.1-1.el6.x86_64.rpm                                     | 2016-05-28 18:30 24K                       |                               |
| piglit-1-0.19.20140414GIT8775223.el6.x86_64.rpm                         | 2014-06-11 21:46 5.9M                      | <b>v</b>                      |
| 💡 Firefox автоматически отправляет некоторые данные в Mozilla, чтобы мы | могли улучшить вашу работу в браузере.     | Выбрать, чем мне поделиться 🗙 |
|                                                                         |                                            |                               |
|                                                                         |                                            |                               |

3

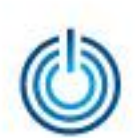

| •                                                                                                    | Index of /pub/epel/6/x86_64 - Mozilla Firefox                                                                                                 | _ = ×      |  |
|----------------------------------------------------------------------------------------------------|----------------------------------------------------------------------------------------------------|------------|--|
| Index of /pub/epel/6/x8 × - 문                                                                                                    |                                                                                                    |            |  |
| (A) (i) A https://dl fedoraproject.org/pub/epel/6/x86_64/                                                                                                    |                                                                                                    |            |  |
|                                                                                                    | 2015-01-27-10:55 - 20K                                                                                                    |            |  |
| php-zendframework-zendpdf-2.0.2-1.el6.noarch.rpm                                                                                                    | 2015-08-25 18:01 142K                                                                                                    | ×          |  |
| php-zendframework-zendxml-1.0.2-2.el6.noarch.rpm                                                                                                    | 2016-06-13 14:31 10K                                                                                                    |            |  |
| php-zetacomponents-base-1.9-2.el6.noarch.rpm                                                                                                    | 2015-06-30 20:01 229K                                                                                                    |            |  |
| php-zetacomponents-console-tools-1.7-3.el6.noarch.rpm                                                                                                    | 2015-07-16 20:40 74K                                                                                                    |            |  |
| php-zetacomponents-console-tools-doc-1.7-3.el6.noarch.rpm                                                                                                    | 2015-07-16 20:40 718K                                                                                                    |            |  |
| php-zetacomponents-graph-1.5.2-3.el6.noarch.rpm                                                                                                    | 2015-07-16 20:40 139K                                                                                                    |            |  |
| php-zetacomponents-graph-doc-1.5.2-3.el6.noarch.rpm                                                                                                    | 🥹 Открытие «phpldapadmin-1.2.3-2.el6.noarch.rpm» 🛛 🗙                                                                                          |            |  |
| php-zetacomponents-unit-test-1.0.2-3.el6.noarch.rpm                                                                                                    | Вы собираетесь открыть:                                                                                                    |            |  |
| php-zipstream-0.2.2-1.el6.noarch.rpm                                                                                                    | 📔 phpldapadmin-1.2.3-2.el6.noarch.rpm                                                                                                    |            |  |
| php-zmq-1.0.8-2.el6.x86_64.rpm                                                                                                    | являющийся: пакет RPM (806 КБ)                                                                                                    |            |  |
| php-znerol-php-stringprep-0-0.4.20150618gitfe3f274.el6.nc                                                                                                    | arch из https://dl.fedoraproject.org                                                                                                    |            |  |
| phpMyAdmin-4.0.10.17-2.el6.noarch.rpm                                                                                                    | Как Firefox следует обработать этот файл?                                                                                                    |            |  |
| phpPgAdmin-5.0.4-1.el6.noarch.rpm                                                                                                    |                                                                                                    |            |  |
| phpldapadmin-1.2.3-2.el6.noarch.rpm                                                                                                    |                                                                                                    | de e viene |  |
| phpwapmail-0.9.4-1.el6.noarch.rpm                                                                                                    |                                                                                                    | фаил       |  |
| physfs-1.0.2-2.el6.i686.rpm                                                                                                    | Выполнять автоматически для всех файлов данного типа.                                                                                         |            |  |
| physfs-1.0.2-2.el6.x86_64.rpm                                                                                                    |                                                                                                    |            |  |
| physfs-devel-1.0.2-2.el6.i686.rpm                                                                                                    |                                                                                                    |            |  |
| physfs-devel-1.0.2-2.el6.x86_64.rpm                                                                                                    |                                                                                                    |            |  |
| picocom-1.6-1.el6.x86_64.rpm                                                                                                    | 2010-10-20 01:33 30K                                                                                                    |            |  |
| picosat-960-2.el6.x86_64.rpm                                                                                                    | 2015-12-08 02:07 28K                                                                                                    |            |  |
| picosat-devel-960-2.el6.i686.rpm                                                                                                    | 2015-12-08 02:07 14K                                                                                                    |            |  |
|                                                                                                    | 2015-12-00 02-07 14K                                                                                                    |            |  |
| picosat-devel-960-2.el6.x86_64.rpm                                                                                                    | 2013-12-08 02:07 141                                                                                                    |            |  |
| picosat-devel-960-2.el6.x86_64.rpm<br>picosat-libs-960-2.el6.i686.rpm                                                                                                    | 2015-12-08 02:07 GOK                                                                                                    |            |  |
| <pre>picosat-devel-960-2.el6.x86_64.rpm picosat-libs-960-2.el6.i686.rpm picosat-libs-960-2.el6.x86_64.rpm</pre>                                                                                                    | 2015-12-08 02:07 60K<br>2015-12-08 02:07 58K                                                                                                  |            |  |
| <pre>picosat-devel-960-2.el6.x86_64.rpm picosat-libs-960-2.el6.i686.rpm picosat-libs-960-2.el6.x86_64.rpm pidgin-otr-3.2.1-1.el6.x86_64.rpm</pre>                                                                                                    | 2015-12-08 02:07 60K<br>2015-12-08 02:07 58K<br>2012-05-16 15:44 83K                                                                          |            |  |
| <pre>picosat-devel-960-2.el6.x86_64.rpm picosat-libs-960-2.el6.i686.rpm picosat-libs-960-2.el6.x86_64.rpm pidgin-otr-3.2.1-1.el6.x86_64.rpm pidgin-privacy-please-0.7.1-1.el6.x86_64.rpm</pre>                                                                                                    | 2015-12-08 02:07 60K<br>2015-12-08 02:07 58K<br>2012-05-16 15:44 83K<br>2011-08-16 17:02 36K                                                  |            |  |
| <pre>picosat-devel-960-2.el6.x86_64.rpm<br/>picosat-libs-960-2.el6.i686.rpm<br/>picosat-libs-960-2.el6.x86_64.rpm<br/>pidgin-otr-3.2.1-1.el6.x86_64.rpm<br/>pidgin-privacy-please-0.7.1-1.el6.x86_64.rpm<br/>pidgin-sipe-1.21.1-1.el6.x86_64.rpm</pre>                                                     | 2015-12-08 02:07 60K<br>2015-12-08 02:07 58K<br>2012-05-16 15:44 83K<br>2011-08-16 17:02 36K<br>2016-05-28 18:30 24K                          |            |  |
| <pre>picosat-devel-960-2.el6.x86_64.rpm<br/>picosat-libs-960-2.el6.i686.rpm<br/>picosat-libs-960-2.el6.x86_64.rpm<br/>pidgin-otr-3.2.1-1.el6.x86_64.rpm<br/>pidgin-privacy-please-0.7.1-1.el6.x86_64.rpm<br/>pidgin-sipe-1.21.1-1.el6.x86_64.rpm<br/>piglit-1-0.19.20140414GIT8775223.el6.x86_64.rpm</pre> | 2015-12-08 02:07 60K<br>2015-12-08 02:07 58K<br>2012-05-16 15:44 83K<br>2011-08-16 17:02 36K<br>2016-05-28 18:30 24K<br>2014-06-11 21:46 5.9M | V          |  |

4

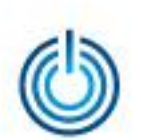

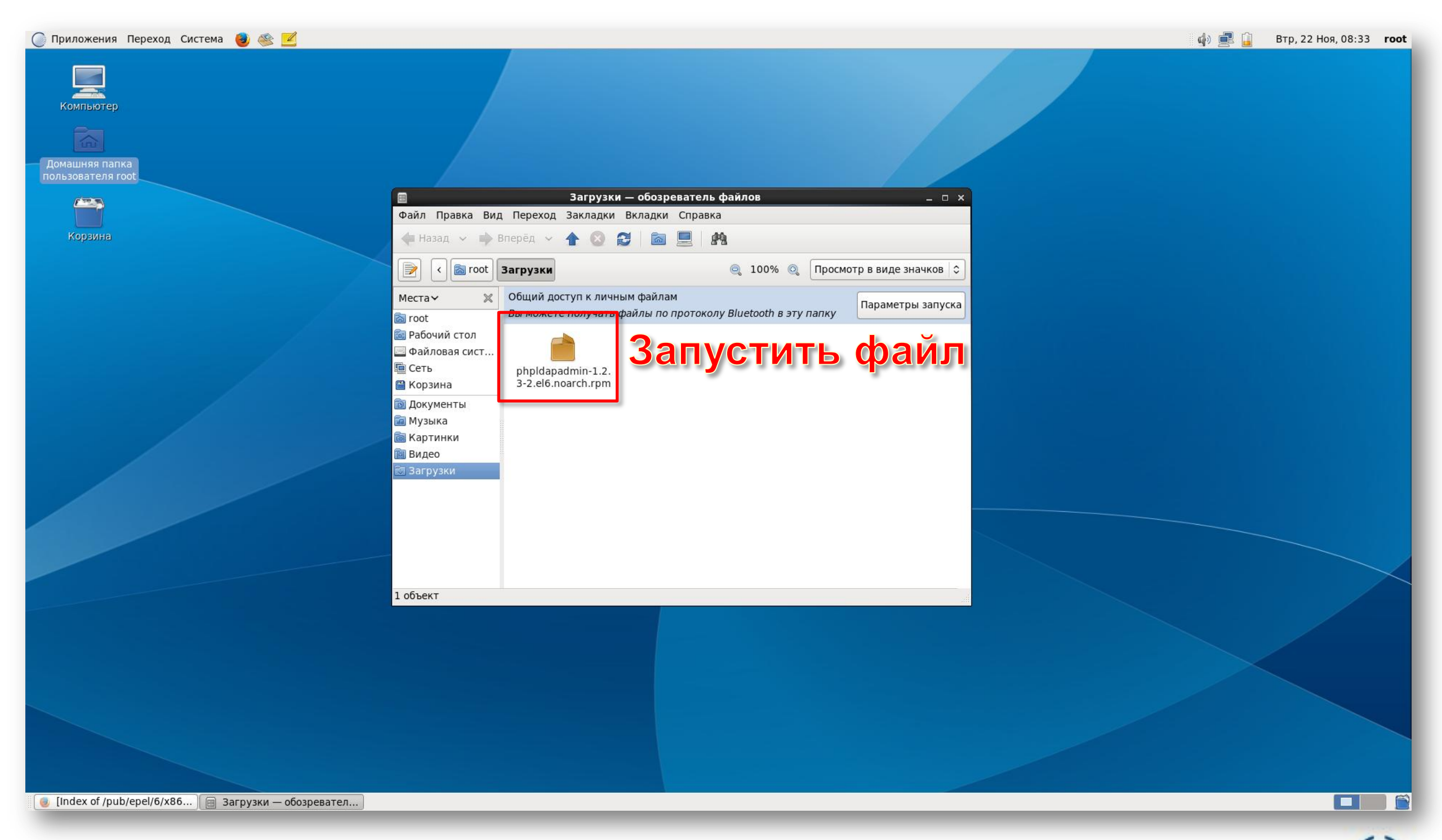

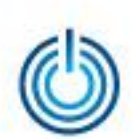

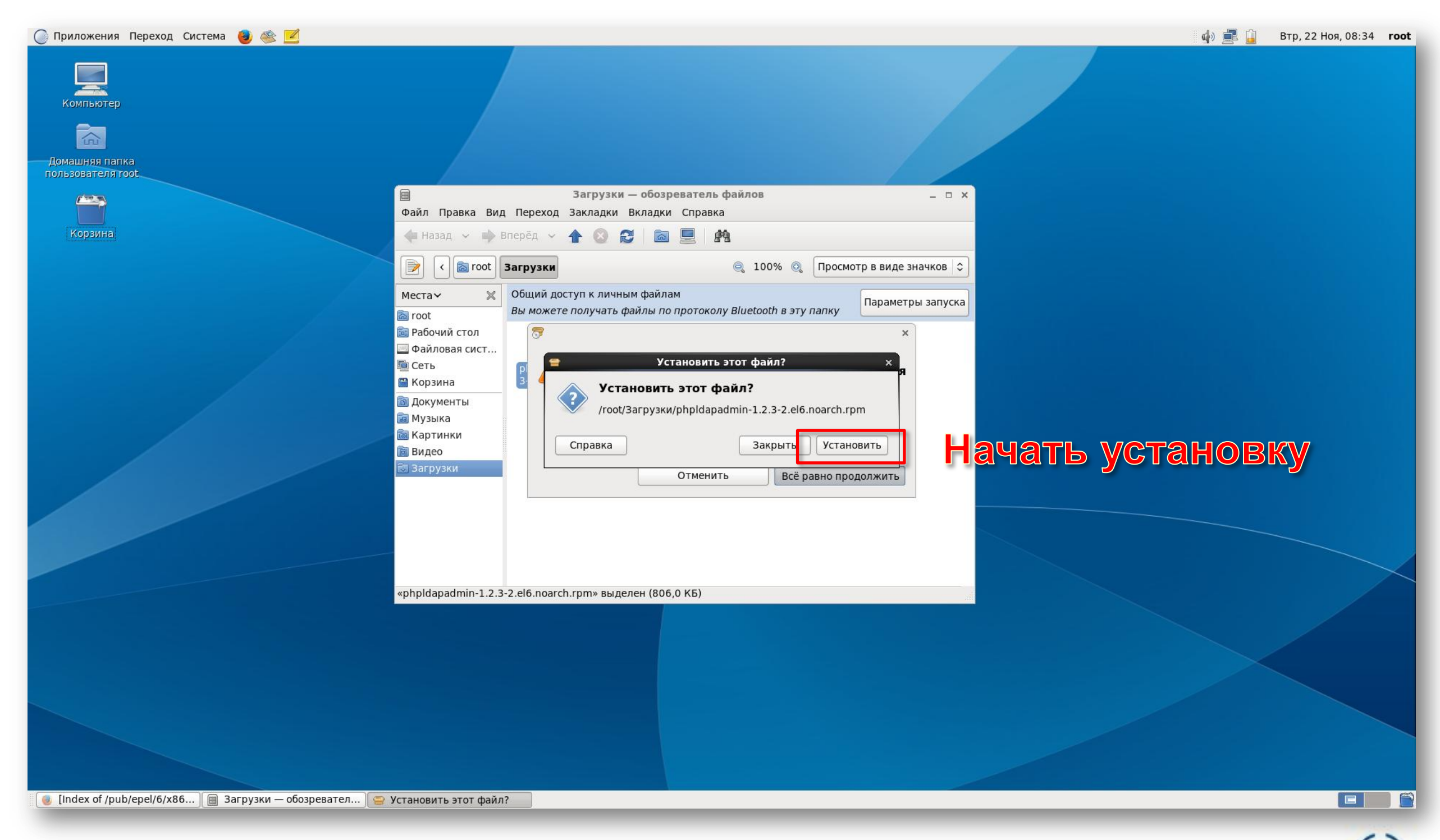

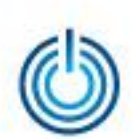

| Приложения Переход Система 🔮 🕸 🗹          Компьютер         Домашняя папка         домашняя папка |                                                                                                    | <table-cell> 📄 Втр, 22 Ноя, 08:34 гоот</table-cell>     |
|---------------------------------------------------------------------------------------------------|----------------------------------------------------------------------------------------------------|---------------------------------------------------------|
| CD 30 HB                                                                                          | Вагрузки – обозреватель файлов         Файл Правка Вид Переход Закладки Вкладки Справка         Назад        Вперёд | виде значков С<br>араметры запуска<br>Процесс установки |
|                                                                                                   | «phpldapadmin-1.2.3-2.el6.noarch.rpm» выделен (806,0 КБ)                                                            |                                                         |
| 🥑 [Index of /pub/epel/6/х86) 🗐 Загрузки — обозревател )                                           | Разрешение зависимостей                                                                                             |                                                         |

7

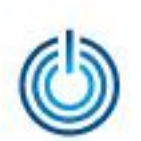

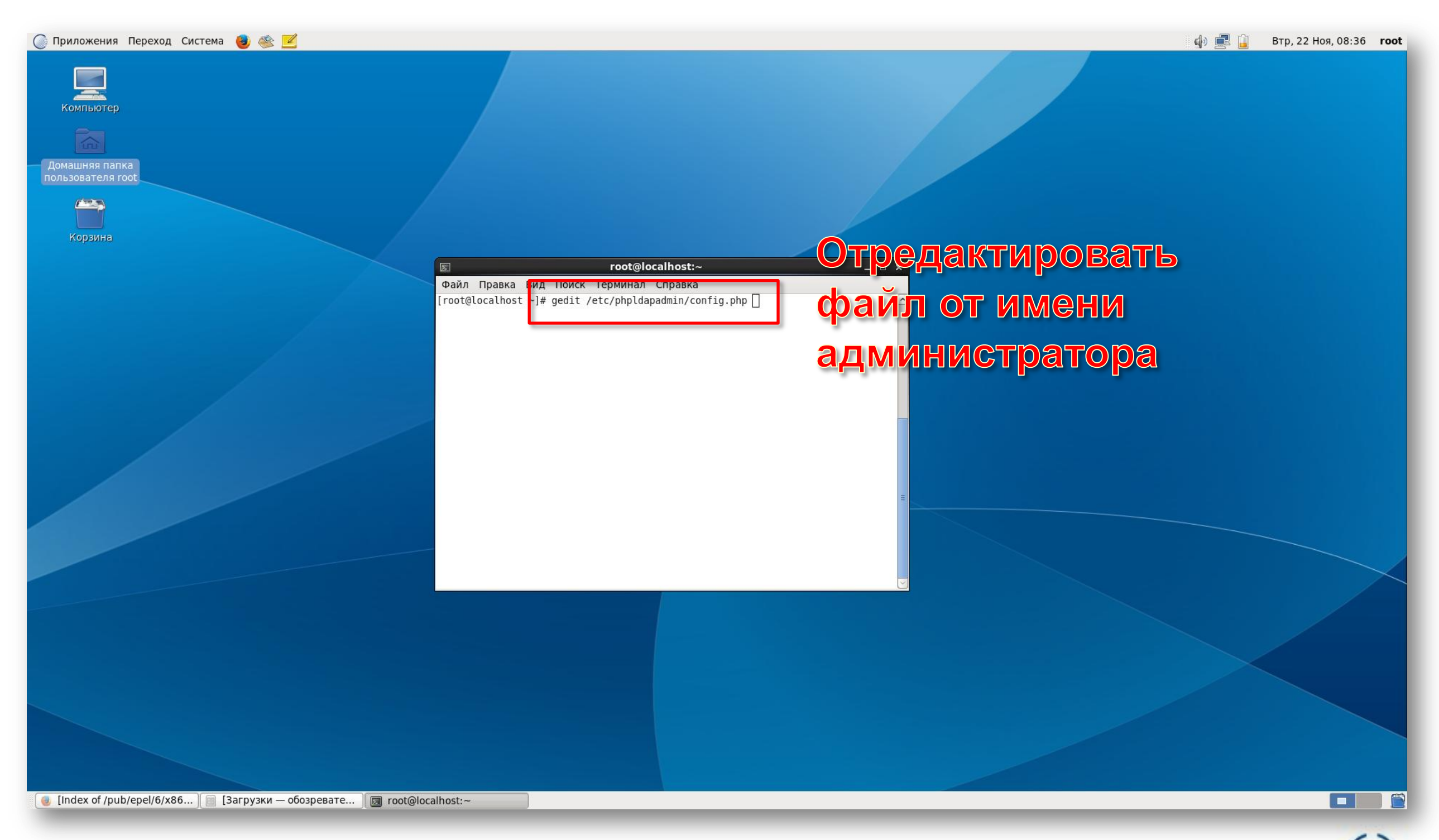

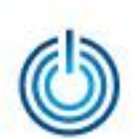

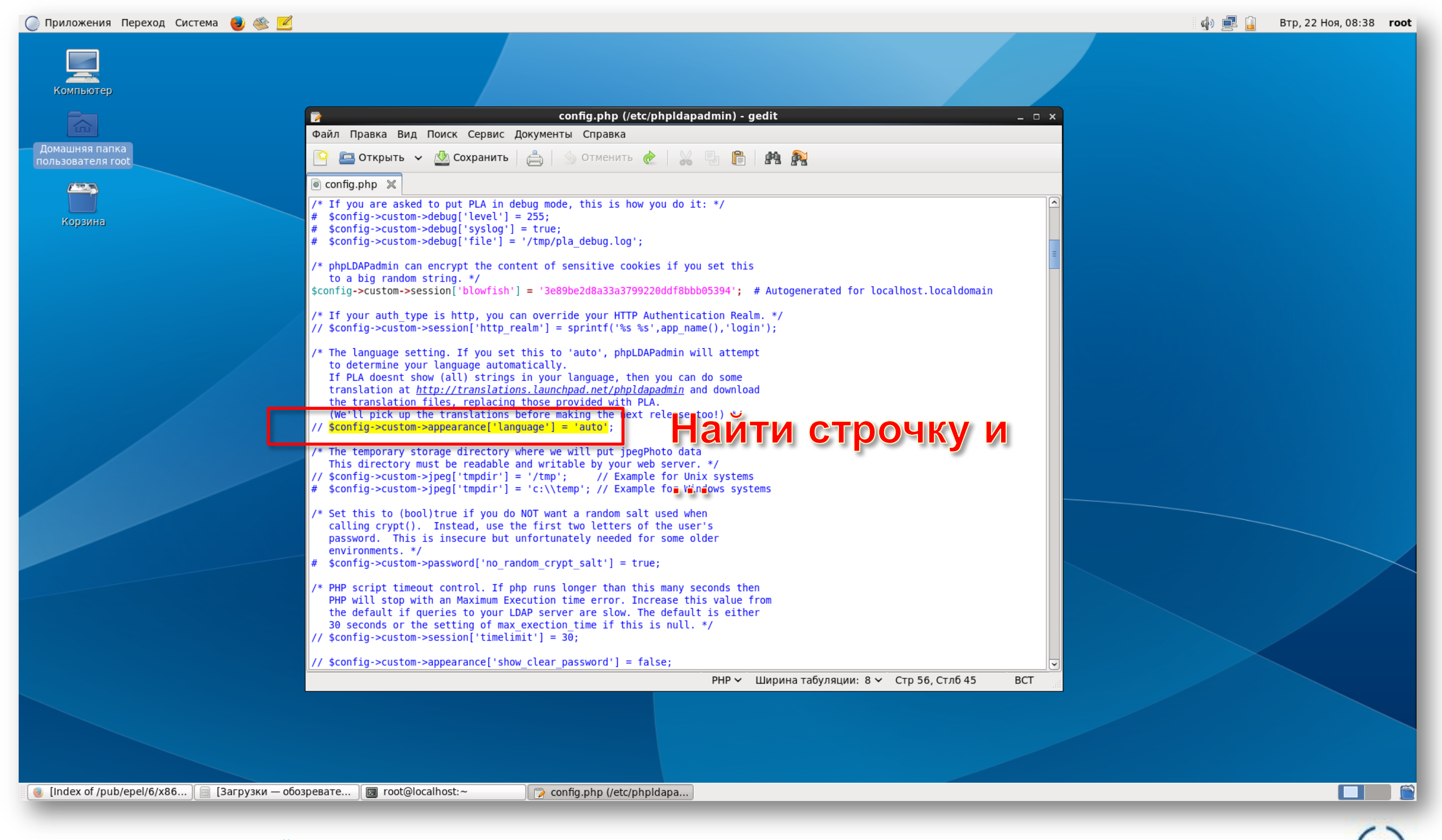

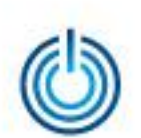

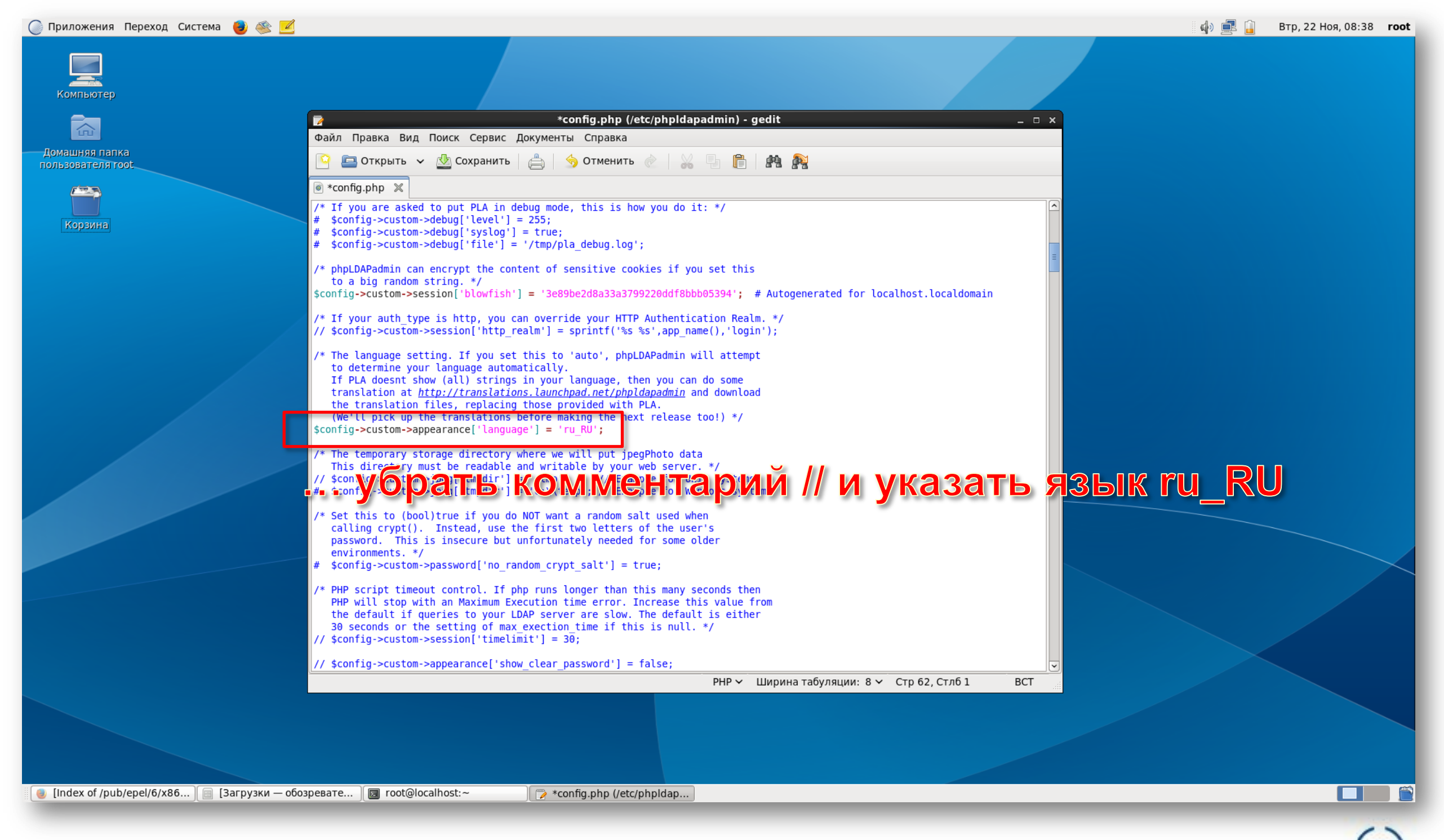

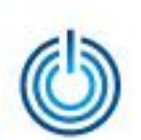

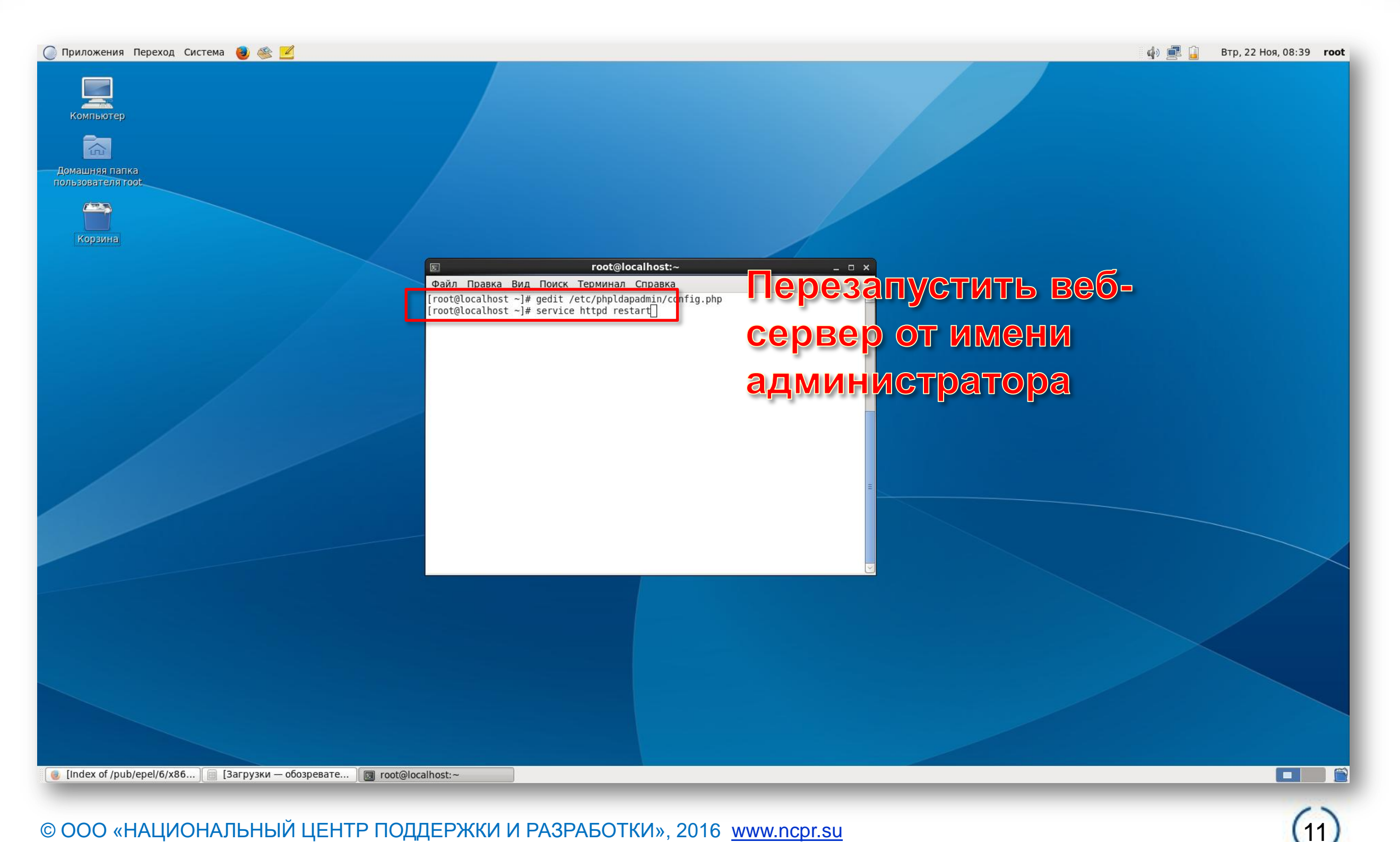

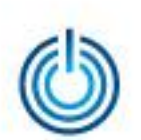

| пьютер 🚺         | phpLDAPadmin (1.2.3) Mozilla Firefox                                                                                                    | _ = ×                       |
|------------------|----------------------------------------------------------------------------------------------------|-----------------------------|
| няя папка        | © phpLDAPadmin (1.2 × ⊕         © phpLDAPadmin (1.2 × ⊕         © lazz.o.0.1/phpIdapadmin/                                                                        | 2 ∔ ⋒ ≡                     |
| ателя root       | Bhp<br>BLDAP<br>Badmin                                                                                                    | ç 💡 🕊 😃 🕲                   |
| озина            | цомой   Очистить кеш   Показать кеш                                                                                                    |                             |
|                  | Jocal LDAP Server                                                                                                    |                             |
|                  | <b>ELDAP</b><br><b>Eadmin</b>                                                                                                    |                             |
|                  | Используйте меню слева для навигации                                                                                                    |                             |
|                  | Создатели   Документация   Спонсировать                                                                                                    |                             |
| -                | Sou                                                                                                    | 1.2.3<br>JrceForge.net Logo |
|                  |                                                                                                    |                             |
|                  |                                                                                                    |                             |
|                  | редача даппыл с 127.0.0.1<br>Firefox автоматически отправляет некоторые данные в Mozilla, чтобы мы могли улучшить вашу работу в браузере. Выбр <u>а</u> ть, чем м | ине поделиться 🗙            |
|                  |                                                                                                    |                             |
|                  |                                                                                                    |                             |
| DAPadmin (1.2.3) | ] [Загрузки — обозревате ] 🔯 root@localhost:~                                                                                                    |                             |

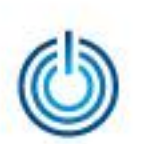

## Спасибо за внимание

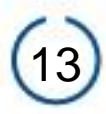